1. Start Weka, open Bayes Network Editor (Under tools menu)

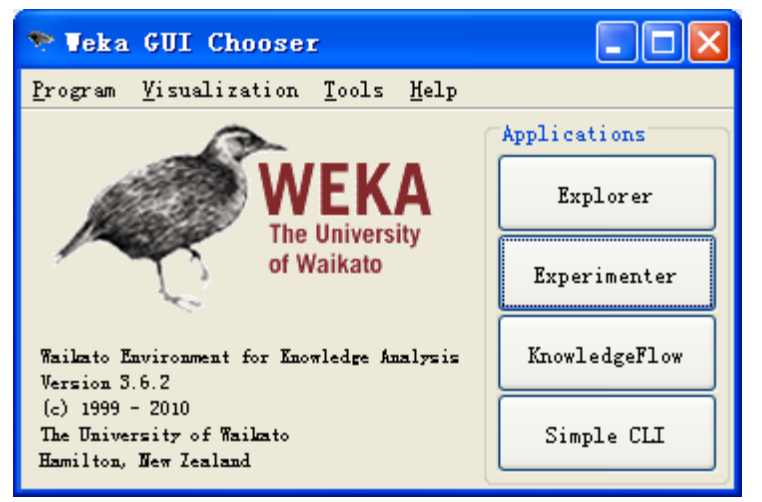

2. File -> load contact-lenses.arff (under weka's data folder)

| 🎌 Load Grap                                                                               | h                                                                                                    |                                                             |       |        |
|-------------------------------------------------------------------------------------------|----------------------------------------------------------------------------------------------------|-------------------------------------------------------------|-------|--------|
| Look <u>i</u> n:                                                                          | 🛅 data                                                                                                    |                                                             | 🕑 🤌 🛄 |        |
| <ul> <li>武最近的文档</li> <li>(ごう)<br/>桌面</li> <li>(ごう)<br/>泉面</li> <li>(ごう)<br/>泉面</li> </ul> | <pre>Contact-lense<br/>Cpu. arff<br/>Cpu. with. vene<br/>Cpu. with. vene<br/>Cpu. with. vene<br/>Cpu. arff<br/>Cpu. arff</pre> | es. arff<br>dor. arff<br>lenge. arff<br>. arff<br>nal. arff |       |        |
| いた<br>我的电脑                                                                                |                                                                                                    |                                                             |       |        |
| <b>S</b>                                                                                  | File <u>n</u> ame:                                                                                                    | contact-lenses. arff                                        |       | Open   |
| 网上邻居                                                                                      | Files of <u>t</u> ype:                                                                                                    | ARFF files                                                  | ~     | Cancel |

| 📚 Ba         | ayes I       | Netvo   | rk Ed        | lito       | r      |      |       |        |           |           |          |          |          |            |              |      |      |   |   |      |   |          |      |  |
|--------------|--------------|---------|--------------|------------|--------|------|-------|--------|-----------|-----------|----------|----------|----------|------------|--------------|------|------|---|---|------|---|----------|------|--|
| <u>F</u> ile | <u>E</u> dit | Tools   | <u>V</u> iew | <u>H</u> e | lp     |      |       |        |           |           |          |          |          |            |              |      |      |   |   |      |   |          | <br> |  |
|              |              |         | ۵            | B          | È      | Ж    | Þ     | â      | $\square$ | $\square$ | ⊒+<br>0+ | +□<br>→0 | 0⊡<br>↑↑ | <u>*</u> ‡ | ÷            | +[]+ | }++[ | ¥ | Æ | 100% | Q | <b>R</b> |      |  |
| ap           | ge           | 1       | 2            |            | 3      |      | 4     |        |           |           |          |          |          |            |              |      |      |   |   |      |   |          |      |  |
|              |              |         |              |            |        |      |       |        |           |           |          |          |          |            |              |      |      |   |   |      |   |          |      |  |
| Loaded       | ł C:\Pr      | ogram F | /iles\W      | /eka       | -3-6\\ | data | \cont | .act-: | lense     | s. arfi   | f        |          |          |            |              |      |      |   |   |      |   |          |      |  |
| 3.           | Learı        | 1 Bay   | ves N        | let        | des    | ign  | bv    | То     | ols -     | -> L      | ear      | n N      | letv     | vor        | k            |      |      |   |   |      |   |          |      |  |
| <u>e</u>     | Lea          | rn B    | ave          | si         | an     | He   | - J   |        | Ъ.        |           |          |          |          | 1          | $\mathbf{x}$ |      |      |   |   |      |   |          |      |  |

| 🕌 Learn | Bayesian Network 🛛 🔀                |
|---------|-------------------------------------|
|         |                                     |
| Options | s.net.estimate.SimpleEstimatorA 0.5 |
| Learn   | Cancel                              |

4. Press "Learn"

| 📚 Bayes Netwo                           | rk Ed        | lito        | r  |    |            |   |            |            |          |          |   |      |             |   |   |      |   |          |  |  |
|-----------------------------------------|--------------|-------------|----|----|------------|---|------------|------------|----------|----------|---|------|-------------|---|---|------|---|----------|--|--|
| <u>F</u> ile <u>E</u> dit <u>T</u> ools | <u>V</u> iew | <u>H</u> el | lp |    |            |   |            |            |          |          |   |      |             |   |   |      |   |          |  |  |
|                                         | D            |             | ð, | ĶС | <b>b</b> 🔋 | Ω | $ \Omega $ | 0 <b>+</b> | +□<br>→0 | <u>*</u> | ¢ | +[]+ | <b>}</b> ⊷[ | Ŧ | Ð | 100% | R | <b>P</b> |  |  |
| age 1                                   |              | 2           |    | 3  |            |   |            |            |          |          |   |      |             |   |   |      |   |          |  |  |
|                                         |              |             |    |    |            |   |            |            |          |          |   |      |             |   |   |      |   |          |  |  |
|                                         |              |             |    |    |            |   |            |            |          |          |   |      |             |   |   |      |   |          |  |  |
|                                         |              |             |    |    |            |   |            |            |          |          |   |      |             |   |   |      |   |          |  |  |
| Graph layed out                         |              |             |    |    |            |   |            |            |          |          |   |      |             |   |   |      |   |          |  |  |

5. Save the graph as lenses.xml

| 📚 Save Grap                                                                                                    | h As                                             | K |
|----------------------------------------------------------------------------------------------------|--------------------------------------------------|---|
| Save <u>i</u> n:                                                                                                    | 🛅 data 🔰 🦻 📰 📰                                   |   |
| 一次 一次 | <pre>lenses. xml lenses2. xml lenses3. xml</pre> |   |
| 夏面                                                                                                    |                                                  |   |
|                                                                                                    |                                                  |   |
| <b>了</b><br>我的电脑                                                                                                    |                                                  |   |
| <b></b>                                                                                                    | File name: lenses.xml                            | ] |
| 网上邻居                                                                                                    | Files of type: XML BIF files Cancel              | ] |

6. Open Explorer (don't close Bayes net editor)

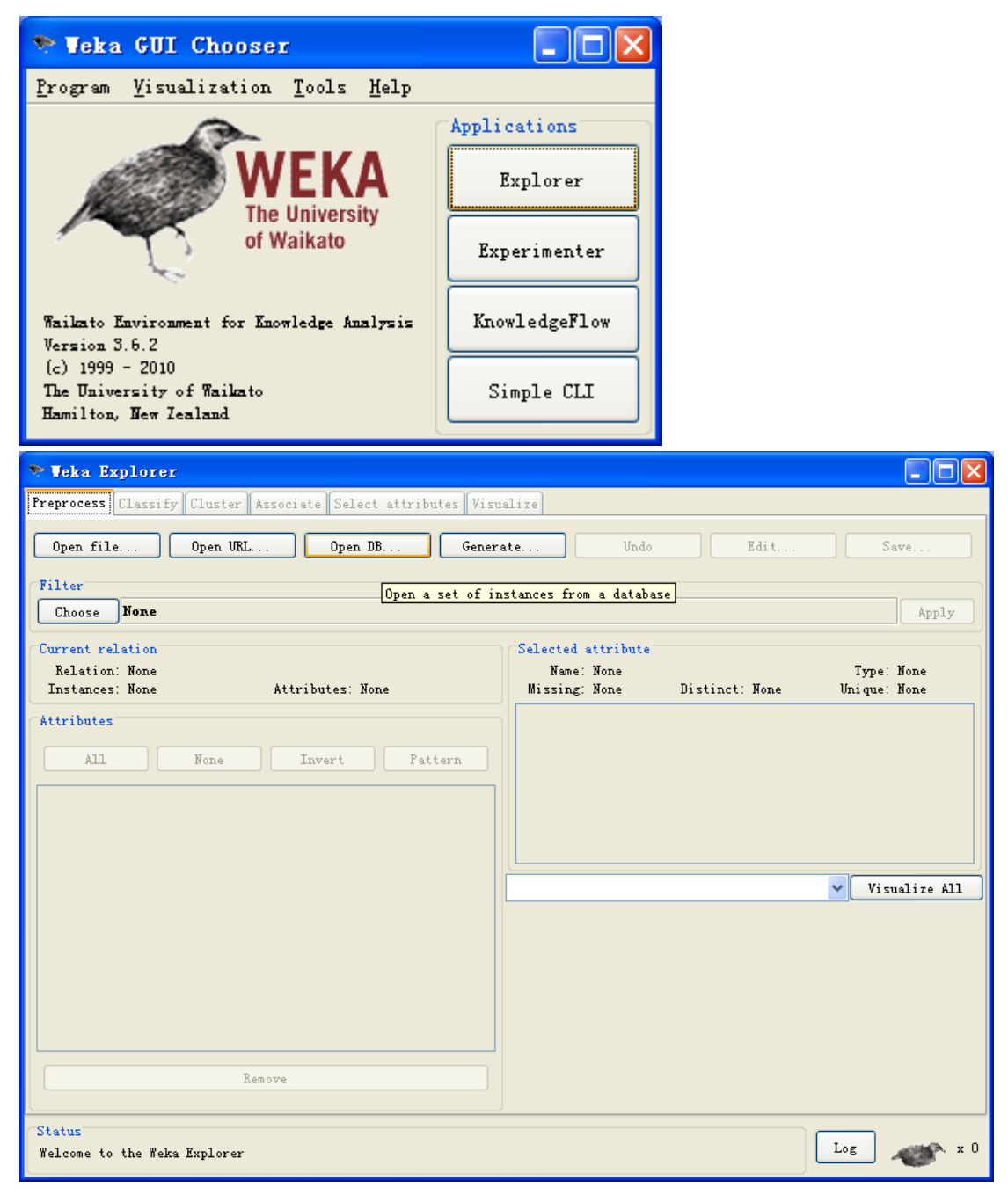

7. Open file... -> contact-lenses.arff

| 🎌 Open                                                                                                    |                                                                                                    | $\mathbf{X}$                                                                                                    |
|----------------------------------------------------------------------------------------------------|----------------------------------------------------------------------------------------------------|----------------------------------------------------------------------------------------------------|
| Look <u>i</u> n:                                                                                                    | 🛅 data                                                                                                    | Image: Second second second |
| <ul> <li>武最近的文档</li> <li>(ご)</li> <li>夏面</li> <li>(ご)</li> <li>夏面</li> <li>(ご)</li> <li>(ご)</li> <li>((i)</li> <li>((i)<!--</th--><th><pre>Contact-lenses. arff Contact-lenses2. arff Contact-lenses2. arff Contact-lenses2. arff Contact-lenses2. arff Contact-lense. arff Contact-lense. arff Contact-lens</pre></th><th></th></li></ul> | <pre>Contact-lenses. arff Contact-lenses2. arff Contact-lenses2. arff Contact-lenses2. arff Contact-lenses2. arff Contact-lense. arff Contact-lense. arff Contact-lens</pre> |                                                                                                    |
|                                                                                                    | File name: contact-len                                                                                                    | ses. arff Open                                                                                                    |
| 网上邻居                                                                                                    | Files of type: Arff data f                                                                                                    | iles (*. arff) 🗸 Cancel                                                                                                    |
|                                                                                                    |                                                                                                    |                                                                                                    |
| 🞌 Veka Explorer                                                                                                    |                                                                                                    |                                                                                                    |
| Yeka Explorer                                                                                                    | Cluster Associate Select attributes Vis                                                                                                    | ualize                                                                                                    |
| Veka Explorer Preprocess Classify ( Open file                                                                                                    | Cluster Associate Select attributes Vis<br>Open URL Open DB Gener                                                                                                    | ate Undo Edit Save                                                                                                    |
| Veka Explorer Preprocess Classify ( Open file Filter Choose None                                                                                                    | Cluster Associate Select attributes Vis<br>Open URL Open DB Gener                                                                                                    | ate Undo Edit Save                                                                                                    |
| Veka Explorer       Preprocess Classify (       Open file       Vilter       Choose       None       Current relation       Relation: contact-1       Instances: 24       Attributes       All       No.       Name       1     age       2     spectacle       3     astignati                                                                                                    | Cluster Associate Select attributes Vis<br>Open URL Open DB Gener<br>enses Attributes: 5<br>None Invert Pattern<br>-prescrip                                                                                                    | aalize<br>ate Undo Edit Save<br>Apply<br>s object, right-click/Alt+Shift+left-click for menu<br>Name: age<br>Missing: 0 (0%) Distinct: 3 Unique: 0 (0%)<br>No. Label<br>2 pre-presbyopic<br>8<br>3 presbyopic<br>8                                                                                                    |
| Veka Explorer       Preprocess Classify (       Open file       Vilter       Choose       None       Current relation       Relation: contact-1       Instances: 24       Attributes       All       No.       Name       1       3       astignati       4       tear-prod       5       contact-1                                                                                                    | Cluster Associate Select attributes Vis Open URL Open DB Gener  Invert Pattern  Prescrip Sm Trate enses Remove                                                                                                    | ate Undo Edit Save<br>Apply s object, right-click/Alt+Shift+left-click for menu<br>Missing: 0 (0%) Distinct: 3 Unique: 0 (0%)<br>No. Label Count<br>1 young 8<br>2 pre-presbyopic 8<br>3 presbyopic 8<br>Class: contact-lenses (Nom) Visualize All<br>8 8 8 8                                                                                                    |

8. Classify Tab

| 📚 Veka Explorer                            |                          |       |
|--------------------------------------------|--------------------------|-------|
| Preprocess Classify Cluster Associate Sele | ect attributes Visualize |       |
| Classifier                                 |                          |       |
| Choose ZeroR                               |                          |       |
| Test options                               | Classifier output        |       |
| 🔿 Use training set                         |                          |       |
| OSupplied test set Set                     |                          |       |
| ⊙ Cross-validation Folds 10                |                          |       |
| O Percentage split % 66                    |                          |       |
| More options                               |                          |       |
| (Trai) - sector de l'array                 |                          |       |
| (Nom) contact-Lenses                       |                          |       |
| Start Stop                                 |                          |       |
| Result list (right-click for options)      |                          |       |
|                                            |                          |       |
|                                            |                          |       |
|                                            |                          |       |
|                                            |                          |       |
|                                            |                          |       |
|                                            |                          |       |
|                                            |                          |       |
| Status                                     |                          |       |
| ок                                         | Log                      | 🐨 × 0 |

## 9. Choose ->Bayes net

| 🎌 Veka Explorer                                    |                          |                     |                |                      |       |           |                      | _ 7 🗙          |
|----------------------------------------------------|--------------------------|---------------------|----------------|----------------------|-------|-----------|----------------------|----------------|
| Preprocess Classify Cluster Associate Select at    | ributes Visualize        |                     |                |                      |       | 键入需       | 要帮助的问题               | <del>.</del> × |
| Classifier                                         |                          |                     |                |                      |       |           |                      |                |
| 🔁 weka                                             | . net. search. local. K2 | -P 1 -S BAYES -E v  | eka. classifie | rs. bayes. net. esti | mate. | چ 守 😌     |                      |                |
| classifiers                                        | ifier output             |                     |                |                      |       |           |                      |                |
| ADDE                                               |                          |                     |                |                      |       | 361 1381  | <u>∆</u> 40 i i 42 i | 1441           |
| BayesianLogisticRegression                         |                          |                     |                |                      |       |           |                      |                |
| BayesNet                                           |                          |                     |                |                      |       |           | 1                    |                |
| DMNBtext                                           |                          |                     |                |                      |       |           | 1                    |                |
| + HNB                                              |                          |                     |                |                      |       |           |                      |                |
| NaiveBayesMultinomial                              |                          |                     |                |                      |       | estinate  |                      |                |
| NaiveBayesMultinomialUpdateable                    |                          |                     |                |                      |       | escimace. |                      |                |
| NaiveBayesUpdateable                               |                          |                     |                |                      |       |           |                      |                |
| WAODE                                              |                          |                     |                |                      |       |           |                      |                |
| • JythonClassifier                                 |                          |                     |                |                      |       |           |                      |                |
| B C lazy                                           |                          |                     |                |                      |       |           |                      |                |
| u u meta<br>                                       |                          |                     |                |                      |       |           |                      |                |
| 🖶 🧰 misc                                           |                          |                     |                |                      |       |           |                      |                |
| Tules                                              |                          |                     |                |                      |       |           |                      |                |
|                                                    |                          |                     |                |                      |       |           |                      |                |
| <u>F</u> ilter <u>R</u> emove filter <u>C</u> lose |                          |                     |                |                      |       |           |                      |                |
|                                                    |                          |                     |                |                      |       |           |                      |                |
| Status                                             |                          |                     |                |                      |       |           |                      |                |
| ок                                                 |                          |                     |                | Log 🛷                | ▶ × 0 |           |                      |                |
| = a B > y ( <                                      |                          |                     | Ш              |                      |       |           |                      | ±<br>0<br>¥    |
| 絵图 (1) + 🔓   自选图形 (1) + 🔪 🔪 🖂 🔛                    | al 🗘 🗕 🛃 🖄 - 🚄           | <u>⊿ - </u> _ = = : | ‡ 🛯 🖉 🕽        |                      |       |           |                      |                |
| 6页 1节 6/14 位置                                      | 行列录制                     | 1 修订 扩展 改写          | 英语(美国)         | d)                   |       |           |                      |                |
| # 开始 ■ ▲ @ ▲ EECS ▲ Ho                             | new 🔟 Hw3 d              | C:\Pr               | 🎔 Yeka         | P Bayes              | 🗢 Yek |           |                      | . 8:30 PM      |

| 📚 Teka Explorer                                                                                                    |     |
|----------------------------------------------------------------------------------------------------|-----|
| Preprocess Classify Cluster Associate Select attributes Visualize                                                  |     |
| Classifier                                                                                                    |     |
| Choose BayesNet -D -Q weka classifiers bayes net search local K2P 1 -S BAYES -E weka classifiers bayes net estimat | te. |
| Test options Classifier output                                                                                     |     |
| O Use training set                                                                                                 |     |
| O Supplied test set Set                                                                                            |     |
| ⊙ Cross-validation Folds 10                                                                                        |     |
| O Percentage split % 66                                                                                            |     |
| More options                                                                                                    |     |
|                                                                                                    |     |
| (Nom) contact-lenses                                                                                               |     |
| Start Stop                                                                                                    |     |
| Result list (right-click for options)                                                                              |     |
|                                                                                                    |     |
|                                                                                                    |     |
|                                                                                                    |     |
|                                                                                                    |     |
|                                                                                                    |     |
|                                                                                                    |     |
|                                                                                                    |     |
| Status                                                                                                    |     |
| OK Log 💞                                                                                                    | x 0 |

10. Click the bold "Bayes net" (yes, the text!)

| 💎 weka, gui. Ge                  | enericObjectEditor                                 |                      |
|----------------------------------|----------------------------------------------------|----------------------|
| weka.classifiers.                | bayes. BayesNet                                    |                      |
| About                            |                                                    |                      |
| Bayes Network<br>and quality mea | learning using various search algorithms<br>sures. | More<br>Capabilities |
| BIFFile                          |                                                    |                      |
| debug                            | False                                              | ~                    |
| estimator                        | Choose SimpleEstimator -A 0.5                      |                      |
| searchAlgorithm                  | Choose K2 -P 1 -S BAYES                            |                      |
| useADTree                        | False                                              | ~                    |
| Open                             | Save 0K                                            | Cancel               |

11. Search algorithm -> choose -> from file (under "fixed")

|                                                                                                    | - I X                                                                                                    | - ē 🛛                   |
|----------------------------------------------------------------------------------------------------|----------------------------------------------------------------------------------------------------|-------------------------|
| Preprocess Classify Cluster As                                                                                                    | sociate Select attributes Visualize                                                                                                    | 键入需要帮助的问题 - ×           |
| Classifier                                                                                                    |                                                                                                    |                         |
| Choose 🔖 weka, gui. Ger                                                                                                    | nericObjectEditor 🛛 🔀 eka. classifiers. bayes. net. estimate                                                                                                    |                         |
| Test options weka classifiers b                                                                                                    | ayes. BayesNet                                                                                                    |                         |
| O Use trai About                                                                                                    |                                                                                                    | 361 1381 2401 1421 1441 |
| <ul> <li>Supplied Bayes Network le<br/>and quality meas</li> </ul>                                                                                          | earning using various search algorithms More                                                                                                    |                         |
| ⊙ Cross-va                                                                                                    | Capabilities                                                                                                    |                         |
| BIFFile                                                                                                    |                                                                                                    |                         |
| dohng                                                                                                    | Ralas                                                                                                    |                         |
| (Nom) contac                                                                                                    |                                                                                                    |                         |
| estimator                                                                                                    | Choose SimpleEstimator -A 0.5                                                                                                    |                         |
| Regult list                                                                                                    | weka                                                                                                    |                         |
| useADTree                                                                                                    | a classifiers                                                                                                    | -                       |
|                                                                                                    | ⊡ — — — — — — — — — — — — — — — — — — —                                                                                                    |                         |
| Upen                                                                                                    |                                                                                                    |                         |
|                                                                                                    | • FromFile                                                                                                    |                         |
|                                                                                                    | • NaiveBayes                                                                                                    |                         |
|                                                                                                    |                                                                                                    |                         |
|                                                                                                    |                                                                                                    |                         |
| (Statur                                                                                                    | • 12<br>• LACHHillClinber                                                                                                    |                         |
| OK                                                                                                    | - RepeatedHillClimber                                                                                                    |                         |
|                                                                                                    | <ul> <li>SimulatedAnnealing</li> <li>TabuSearch</li> </ul>                                                                                                    |                         |
|                                                                                                    | TAN                                                                                                    | ź                       |
|                                                                                                    |                                                                                                    | 0<br>¥                  |
|                                                                                                    |                                                                                                    |                         |
| : 绘图 @) ▼ 😓 │ 自选图形 @) ▼ 🔪                                                                                                    | · = = = = = =                                                                                                    |                         |
| 7页 1节 7/15                                                                                                    | Close 扩展 改写 英语 (美国)                                                                                                    |                         |
|                                                                                                    | Vir Vieka Vieka |                         |
|                                                                                                    |                                                                                                    |                         |
| 🔊 waka gui Ca                                                                                                    | prezicObjectEditor                                                                                                    |                         |
| 📚 weka. gui. Ge                                                                                                    | enericObjectEditor                                                                                                    |                         |
| 📚 weka. gui. Ge<br>weka. classifiers.                                                                                                    | enericObjectEditor                                                                                                    |                         |
| 📚 weka. gui. Ge<br>weka. classifiers.                                                                                                    | e <mark>nericObjectEditor</mark><br>bayes. BayesNet                                                                                                    |                         |
| veka. gui. Ge weka. classifiers. About                                                                                                    | e <mark>nericObjectEditor</mark><br>bayes. BayesNet                                                                                                    |                         |
| weka. gui. Ge weka. classifiers. About Dames Natural                                                                                                    | enericObjectEditor<br>bayes. BayesNet                                                                                                    |                         |
| weka. gui. Ge<br>weka. classifiers.<br>About<br>Bayes Network I                                                                                             | enericObjectEditor<br>bayes. BayesNet<br>learning using various search algorithms More                                                                                                    |                         |
| weka. gui. Ge<br>weka. classifiers.<br>About<br>Bayes Network I<br>and quality mea                                                                          | enericObjectEditor<br>bayes. BayesNet<br>learning using various search algorithms More<br>sures. Canabiliti                                                                                                    |                         |
| veka. gui. Ge<br>weka. classifiers.<br>About<br>Bayes Network I<br>and quality mea                                                                          | enericObjectEditor<br>bayes. BayesNet<br>learning using various search algorithms More<br>sures. Capability                                                                                                    |                         |
| veka. gui. Ge<br>weka. classifiers.<br>About<br>Bayes Network I<br>and quality mea                                                                          | enericObjectEditor<br>bayes.BayesNet<br>learning using various search algorithms More<br>sures. Capabiliti                                                                                                    |                         |
| veka. gui. Ge<br>weka. classifiers.<br>About<br>Bayes Network I<br>and quality mea                                                                          | enericObjectEditor<br>bayes.BayesNet<br>learning using various search algorithms More<br>sures. Capabiliti                                                                                                    |                         |
| veka. gui. Ge<br>weka. classifiers.<br>About<br>Bayes Network I<br>and quality mea<br>BIFFile                                                               | enericObjectEditor<br>bayes.BayesNet<br>learning using various search algorithms More<br>sures. Capability                                                                                                    |                         |
| veka. gui. Ge<br>weka. classifiers.<br>About<br>Bayes Network I<br>and quality mea<br>BIFFile                                                               | enericObjectEditor<br>bayes.BayesNet<br>learning using various search algorithms More<br>sures. Capability                                                                                                    |                         |
| veka. gui. Ge<br>weka. classifiers.<br>About<br>Bayes Network I<br>and quality mea<br>BIFFile<br>debug                                                      | enericObjectEditor<br>bayes.BayesNet<br>learning using various search algorithms More<br>sures. Capability<br>False                                                                                                    |                         |
| veka. gui. Ge<br>weka. classifiers.<br>About<br>Bayes Network I<br>and quality mea<br>BIFFile<br>debug                                                      | enericObjectEditor<br>bayes. BayesNet<br>learning using various search algorithms More<br>sures. Capability<br>False                                                                                                    |                         |
| veka. gui. Ge<br>weka. classifiers.<br>About<br>Bayes Network I<br>and quality mea<br>BIFFile<br>debug<br>estimator                                         | enericObjectEditor<br>bayes. BayesNet<br>learning using various search algorithms More<br>sures. Capability<br>False<br>Choose SimpleEstimator -A 0.5                                                                                                    |                         |
| veka. gui. Ge<br>weka. classifiers.<br>About<br>Bayes Network I<br>and quality mea<br>BIFFile<br>debug<br>estimator                                         | enericObjectEditor<br>bayes. BayesNet<br>learning using various search algorithms More<br>sures. Capabilit:<br>False<br>Choose SimpleEstimator -A 0.5                                                                                                    |                         |
| veka. gui. Ge<br>weka. classifiers.<br>About<br>Bayes Network I<br>and quality mea<br>BIFFile<br>debug<br>estimator<br>searchAlgorithm                      | enericObjectEditor<br>bayes. BayesNet<br>learning using various search algorithms More<br>sures. Capabilit:<br>False<br>Choose SimpleEstimator -A 0.5<br>Choose FromFile -B                                                                                                    |                         |
| veka. gui. Ge<br>weka. classifiers.<br>About<br>Bayes Network I<br>and quality mea<br>BIFFile<br>debug<br>estimator<br>searchAlgorithm                      | enericObjectEditor<br>bayes. BayesNet<br>learning using various search algorithms More<br>sures. Capabilit:<br>False<br>Choose SimpleEstimator -A 0.5<br>Choose FromFile -B                                                                                                    |                         |
| veka. gui. Ge<br>weka. classifiers.<br>About<br>Bayes Network I<br>and quality mea<br>BIFFile<br>debug<br>estimator<br>searchAlgorithm                      | enericObjectEditor<br>bayes. BayesNet<br>learning using various search algorithms More<br>sures. Capabilit:<br>False<br>Choose SimpleEstimator -A 0.5<br>Choose FromFile -B<br>Relse                                                                                                    | ies<br>edit pro         |
| veka. gui. Ge<br>weka. classifiers.<br>About<br>Bayes Network I<br>and quality mea<br>BIFFile<br>debug<br>estimator<br>searchAlgorithm<br>useADTree         | enericObjectEditor<br>bayes.BayesNet<br>learning using various search algorithms More<br>sures. Capabilit:<br>False<br>Choose SimpleEstimator -A 0.5<br>Choose FromFile -B<br>False                                                                                                    | ies<br>edit pro         |
| veka. gui. Ge<br>weka. classifiers.<br>About<br>Bayes Network I<br>and quality mea<br>BIFFile<br>debug<br>estimator<br>searchAlgorithm<br>useADTree         | enericObjectEditor<br>bayes.BayesNet<br>learning using various search algorithms More<br>sures. Capabilit:<br>False<br>Choose SimpleEstimator -A 0.5<br>Choose FromFile -B<br>False                                                                                                    | edit pro                |
| veka. gui. Ge<br>weka. classifiers.<br>About<br>Bayes Network I<br>and quality mea<br>BIFFile<br>debug<br>estimator<br>searchAlgorithm<br>useADTree<br>Open | enericObjectEditor<br>bayes. BayesNet<br>learning using various search algorithms More<br>sures. Capabilit:<br>False<br>Choose SimpleEstimator -A 0.5<br>Choose FromFile -B<br>False Left-click to<br>Save OK Cance                                                                                                    | ies<br>edit pro         |

12. Click the bold text "FromFile"

| 💎 weka.                          | gui.GenericObjectEditor                                                                                                | × |
|----------------------------------|----------------------------------------------------------------------------------------------------|---|
| weka. clas<br>The Fro<br>BIFF fo | sifiers. bayes. net. search. fixed. FromFile<br>omFile reads the structure of a Bayes net from a file in More<br>rmat. |   |
| BIFFile                          |                                                                                                    | ~ |
| <<br>Open                        | Save OK Cancel                                                                                                    |   |

13. type the path in the "BIFFILE" box

| 📚 weka. gui. GenericObjectEditor                                                                                                    |   |  |  |  |  |
|----------------------------------------------------------------------------------------------------|---|--|--|--|--|
| weka. classifiers. bayes. net. search. fixed. FromFile<br>The FromFile reads the structure of a Bayes net from a file in More<br>BIFF format. |   |  |  |  |  |
| BIFFile C:\Program Files\Weka-3-6\data\lenses.xml                                                                                             | ~ |  |  |  |  |
|                                                                                                    | > |  |  |  |  |
| Open Save OK Cancel                                                                                                    |   |  |  |  |  |

14. Press OK, OK

| 📚 Veka Explorer                                |                                                                                    |
|------------------------------------------------|------------------------------------------------------------------------------------|
| Preprocess Classify Cluster Associate Selec    | rt attributes Visualize                                                            |
| Classifier                                     |                                                                                    |
| Choose <b>BayesNet</b> -D -Q weka.classifiers. | bayes.net.search.fixed.FromFile == =B "C:\\Program Files\\Weka=3=6\\data\\lenses.s |
| Test options                                   | Classifier output                                                                  |
| ○ Use training set                             |                                                                                    |
| O Supplied test set Set                        |                                                                                    |
| ⊙ Cross-validation Folds 10                    |                                                                                    |
| O Percentage split % 66                        |                                                                                    |
| More options                                   |                                                                                    |
|                                                |                                                                                    |
| (Nom) contact-lenses                           |                                                                                    |
| Start Stop                                     |                                                                                    |
| Result list (right-click for options)          |                                                                                    |
|                                                |                                                                                    |
|                                                |                                                                                    |
|                                                |                                                                                    |
|                                                |                                                                                    |
|                                                |                                                                                    |
|                                                |                                                                                    |
|                                                |                                                                                    |
| Status                                         |                                                                                    |
| OK                                             | Log 🛷 x O                                                                          |

15. Change the folds of cross-validation to 2

| 📚 Veka Explorer                                                                                                    |
|----------------------------------------------------------------------------------------------------|
| Preprocess Classify Cluster Associate Select attributes Visualize                                                    |
| Classifier                                                                                                    |
| Choose BayesNet -D -Q weka classifiers bayes net search fixed FromFileB "C:\\Program Files\\Weka-3-6\\data\\lenses.; |
| Test options Classifier output                                                                                       |
| Use training set                                                                                                    |
| O Supplied test set Set                                                                                              |
| • Cross-validation Folds 2                                                                                           |
| O Percentage split % 66                                                                                              |
| More options                                                                                                    |
|                                                                                                    |
| (Nom) contact-lenses                                                                                                 |
| Start Stop                                                                                                    |
| Result list (right-click for options)                                                                                |
|                                                                                                    |
|                                                                                                    |
|                                                                                                    |
|                                                                                                    |
|                                                                                                    |
|                                                                                                    |
|                                                                                                    |
| (Status                                                                                                    |
| OK Log x O                                                                                                    |

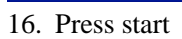

| 🎌 Veka Explorer                       |                                                                                                    | _ 7 🗙     |  |  |  |  |  |  |  |
|---------------------------------------|----------------------------------------------------------------------------------------------------|-----------|--|--|--|--|--|--|--|
| Preprocess Classify Cluster Associate | Select attributes Visualize                                                                                                 |           |  |  |  |  |  |  |  |
| Classifier                            |                                                                                                    |           |  |  |  |  |  |  |  |
| Choose BayesNet -D -Q weka. classi    | fiers, bayes, net, search, fixed, FromFileB "C:\\Program Files\\Weka-3-6\\data\\lenses, xml" -E weka, classifiers, bayes, ; | net. esti |  |  |  |  |  |  |  |
|                                       |                                                                                                    |           |  |  |  |  |  |  |  |
| Test options                          | Classifier output                                                                                                    |           |  |  |  |  |  |  |  |
| Use training set                      | me taken to build model: 0.08 seconds                                                                                       |           |  |  |  |  |  |  |  |
| O Supplied test set Set               |                                                                                                    |           |  |  |  |  |  |  |  |
| ⊙ Cross-validation Folds 2            | === Stratified cross-validation ===                                                                                         |           |  |  |  |  |  |  |  |
| O Percentage split % 66               | === 30mmary ===                                                                                                    |           |  |  |  |  |  |  |  |
| More options                          | Correctly Classified Instances 16 66.6667 %                                                                                 |           |  |  |  |  |  |  |  |
|                                       | Incorrectly Classified Instances 8 33.3333 %                                                                                |           |  |  |  |  |  |  |  |
| (Nom) contact-lenses 🗸 🗸 🗸            | Kappa Statistic 0.3579<br>Mean absolute error 0.2468                                                                        |           |  |  |  |  |  |  |  |
|                                       | Root mean squared error 0.3504                                                                                              |           |  |  |  |  |  |  |  |
| Start Stop                            | Relative absolute error 65.3298 %                                                                                           |           |  |  |  |  |  |  |  |
| Result list (right-click for options) | Root relative squared error 81.75 %                                                                                         |           |  |  |  |  |  |  |  |
| 20:20:16 - bayes.BayesNet             | Iotal Mumber of Instances 24                                                                                                |           |  |  |  |  |  |  |  |
|                                       | === Detailed Accuracy By Class ===                                                                                          |           |  |  |  |  |  |  |  |
|                                       | TP Rate FP Rate Precision Recall F-Measure ROC Area Class                                                                   |           |  |  |  |  |  |  |  |
|                                       | 0.6 0.105 0.6 0.6 0.6 0.926 soft                                                                                            |           |  |  |  |  |  |  |  |
|                                       | 0.25 0.1 0.333 0.25 0.286 0.888 hard                                                                                        |           |  |  |  |  |  |  |  |
|                                       | 0.8 0.444 0.75 0.8 0.774 0.859 none                                                                                         |           |  |  |  |  |  |  |  |
|                                       | Weighted Avg. 0.667 0.316 0.649 0.667 0.636 0.678                                                                           |           |  |  |  |  |  |  |  |
|                                       | === Confusion Matrix ===                                                                                                    | =         |  |  |  |  |  |  |  |
|                                       | a b c < classified as                                                                                                    |           |  |  |  |  |  |  |  |
|                                       | 3 0 2   a = soft                                                                                                    |           |  |  |  |  |  |  |  |
|                                       | 1 1 2   b = hard                                                                                                    |           |  |  |  |  |  |  |  |
|                                       | 1 2 12   c = none                                                                                                    |           |  |  |  |  |  |  |  |
|                                       |                                                                                                    | _         |  |  |  |  |  |  |  |
|                                       |                                                                                                    | >         |  |  |  |  |  |  |  |
| Status                                |                                                                                                    |           |  |  |  |  |  |  |  |
| OK                                    | Log                                                                                                    | 🔊 × О     |  |  |  |  |  |  |  |

17. Switch to the previous Bayes net editor

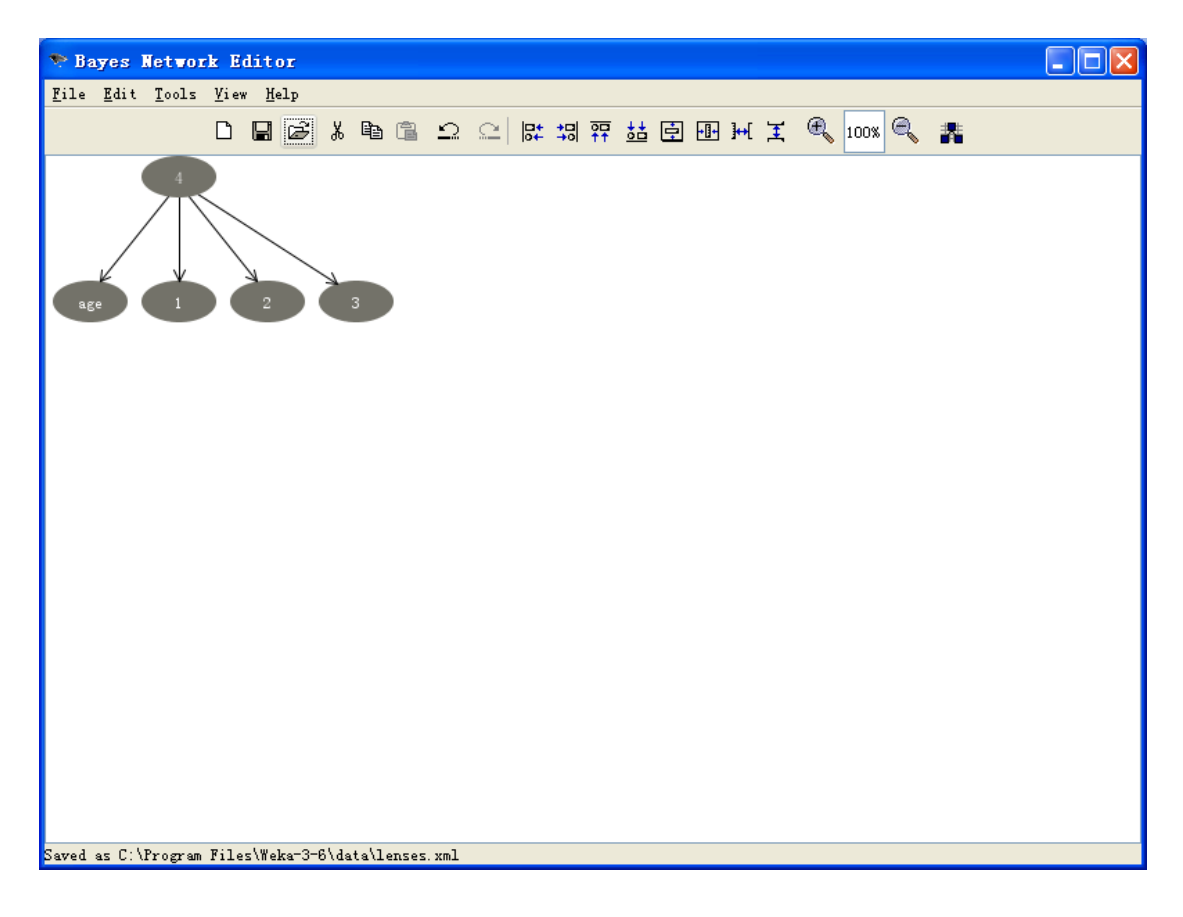

18. Right click "3"->Add parent->age

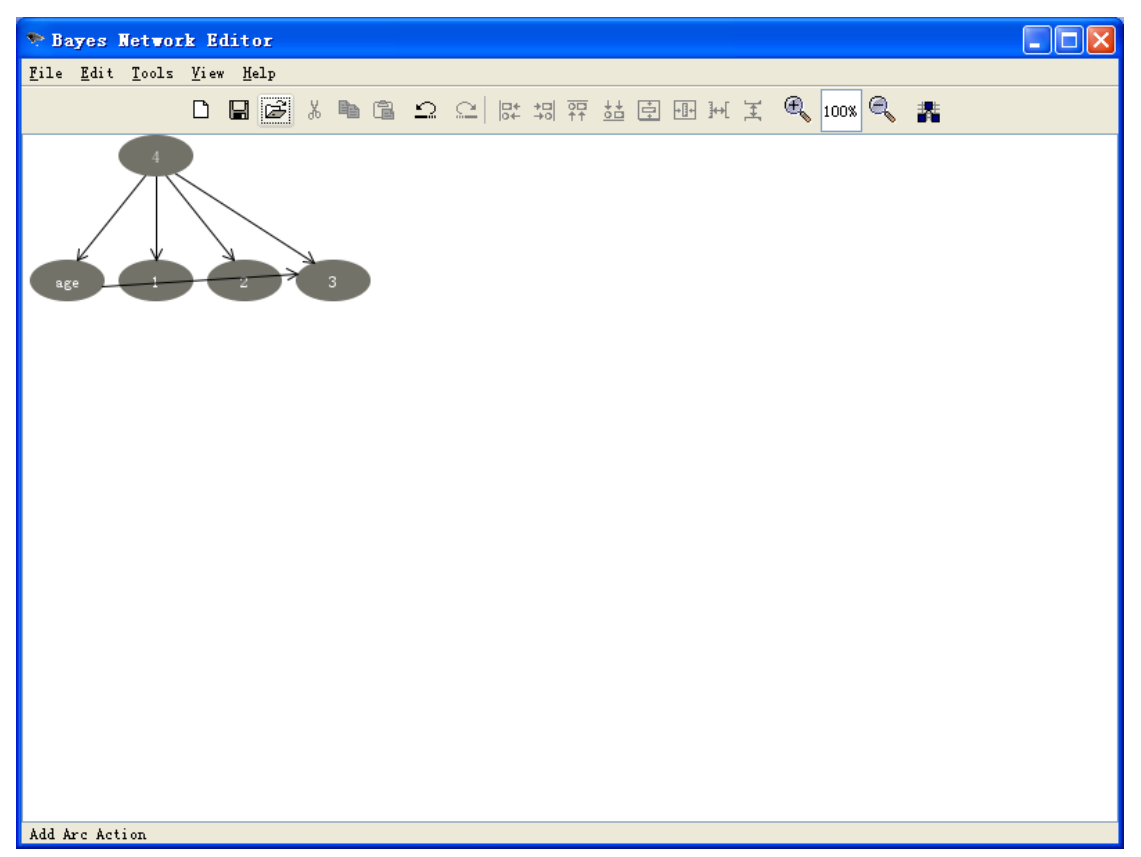

19. Tools->Layout->Layout graph

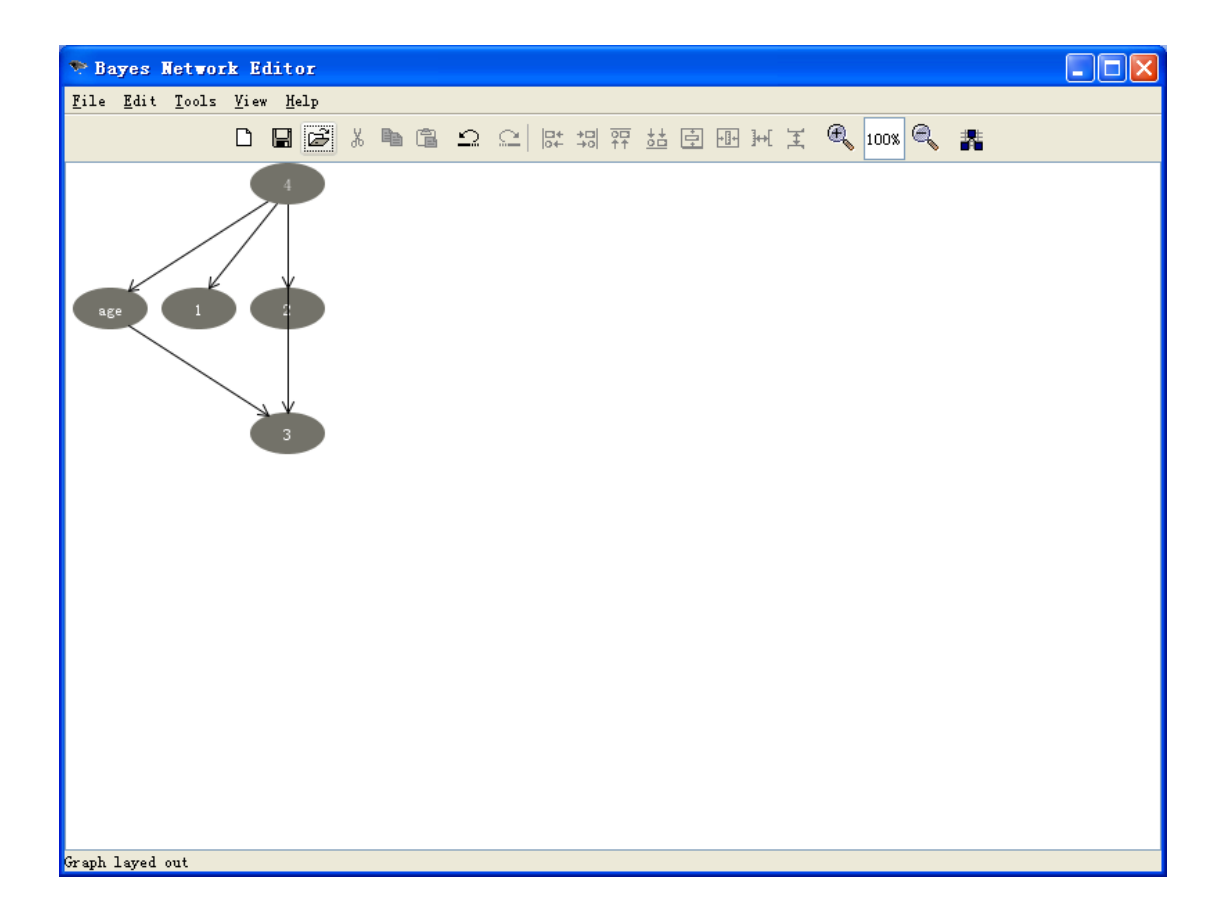

### 20. Save as lenses2.xml

## 21. Switch to Weka explorer

| ᅑ Veka Explorer                       |                                                       |                                   |              |                    |              |  |
|---------------------------------------|-------------------------------------------------------|-----------------------------------|--------------|--------------------|--------------|--|
| Preprocess Classify Cluster Associate | elect attributes Visualize                            |                                   |              |                    |              |  |
| ⊂Classifier                           |                                                       |                                   |              |                    |              |  |
| Choose BayesNet -D -Q weka classif    | ers, bayes, net, search, fixed. Fr                    | omFileB "C:\\Progra               | m Files\\We  | ka-3-6\\data       | \\lenses.;   |  |
|                                       |                                                       |                                   |              |                    |              |  |
| Test options                          | lassifier output                                      | Left-click to e                   | dit properti | ies for this       | object, righ |  |
| 🔘 Use training set                    |                                                       |                                   |              |                    | <u>~</u>     |  |
| OSupplied test set Set                | lime taken to bulla mode.                             | 1: U.U8 seconds                   |              |                    |              |  |
| • Cross-validation Folds 2            | === Stratified cross-val:                             | idation ===                       |              |                    |              |  |
|                                       | === Summary ===                                       |                                   |              |                    |              |  |
|                                       | a a                                                   |                                   |              |                    |              |  |
| More options                          | Correctly Classified Ins<br>Incorrectly Classified T  | tances 16<br>nstances 8           |              | 66.6667<br>33 3333 | *<br>*       |  |
|                                       | Kappa statistic                                       | 0.35                              | 79           | 00.0000            | •            |  |
| (Nom) contact-lenses 🛛 💙              | Mean absolute error                                   | 0.24                              | 68           |                    |              |  |
| Start Stop                            | Root mean squared error                               | 0.35                              | 04           |                    |              |  |
|                                       | Relative absolute error                               | 65.32                             | 98 %         |                    |              |  |
| Result list (right-click for options) | Root relative squared er:<br>Total Number of Instance | it relative squared error 81.75 % |              |                    |              |  |
| 20:20:16 - bayes.BayesNet             | lotal Number of Instances 24                          |                                   |              |                    |              |  |
|                                       | === Detailed Accuracy By                              | Class ===                         |              |                    | =            |  |
|                                       |                                                       |                                   |              |                    |              |  |
|                                       | TP Rate                                               | FP Rate Precision                 | Recall       | F-Measure          | ROCI         |  |
|                                       | U.6<br>0.25                                           | 0.105 0.6                         | U.6<br>0.25  | U.6<br>0 286       | 0.5          |  |
|                                       | 0.25                                                  | 0.444 0.75                        | 0.25         | 0.200              | 0.0          |  |
|                                       | Weighted Avg. 0.667                                   | 0.316 0.649                       | 0.667        | 0.656              | 0.8          |  |
|                                       | /                                                     |                                   |              |                    | <u> </u>     |  |
|                                       |                                                       |                                   |              |                    |              |  |
| Status                                |                                                       |                                   |              |                    |              |  |
| ок                                    |                                                       |                                   |              | Log                | 🐨 × 0        |  |

# 22. Click bold text "BayesNet"

| 📚 weka, gui, Ge                    | nericObjectEditor                                                   | K |
|------------------------------------|---------------------------------------------------------------------|---|
| weka.classifiers.                  | bayes. BayesNet                                                     |   |
| About                              |                                                                     | ٦ |
| Bayes Network I<br>and quality mea | earning using various search algorithms More<br>sures. Capabilities |   |
| BIFFile                            |                                                                     | ] |
| debug                              | False                                                               |   |
| estimator                          | Choose SimpleEstimator -A 0.5                                       | ] |
| searchAlgorithm                    | Choose FromFile -B "C:\\Program Files\\Weka-3-6\\data               |   |
| useADTree                          | False                                                               |   |
| 0pen                               | Save OK Cancel                                                      | ] |

## 23. Click bold text "FromFile"

| Þ   | 📚 weka. gui. GenericObjectEditor                                                             |   |  |  |  |  |  |  |  |
|-----|----------------------------------------------------------------------------------------------|---|--|--|--|--|--|--|--|
| wel | weka, classifiers, bayes, net, search, fixed, FromFile                                       |   |  |  |  |  |  |  |  |
|     | About<br>The FromFile reads the structure of a Bayes net from a file in More<br>BIFF format. | < |  |  |  |  |  |  |  |
| <   |                                                                                              |   |  |  |  |  |  |  |  |
| C   | Open Save OK Cancel                                                                          |   |  |  |  |  |  |  |  |

# 24. Change the file name to lenses2.xml

| 🞌 weka. gui. GenericObjectEditor                                                                                                    |   |  |  |  |  |  |
|----------------------------------------------------------------------------------------------------|---|--|--|--|--|--|
| weka. classifiers. bayes. net. search. fixed. FromFile<br>The FromFile reads the structure of a Bayes net from a file in More<br>BIFF format. |   |  |  |  |  |  |
|                                                                                                    |   |  |  |  |  |  |
| BIFFile C:\Program Files\Weka=3=6\data\lenses2.xml                                                                                            | ¥ |  |  |  |  |  |
| Open Save OK Cancel                                                                                                    |   |  |  |  |  |  |

25. Press Ok,Ok

| 🐤 Veka Explorer                                                                                                    |                   |                         |             |           |           |           |       |
|----------------------------------------------------------------------------------------------------|-------------------|-------------------------|-------------|-----------|-----------|-----------|-------|
| Preprocess Classify Cluster Associate                                                                               | Select attributes | Visualize               |             |           |           |           |       |
| Classifier                                                                                                    |                   |                         |             |           |           |           |       |
| Choose BayesNet -D -Q weka classifiers bayes net search fixed FromFileB "C:\\Program Files\\Weka-3-6\\data\\lenses2 |                   |                         |             |           |           |           |       |
|                                                                                                    |                   |                         |             |           |           |           |       |
| Test options                                                                                                    | Classifier outpu  | t                       |             |           |           |           |       |
| O Use training set                                                                                                  | Time taken to     | build mode              | el: 0.08 s€ | econds    |           |           |       |
| O Supplied test set Set                                                                                             |                   |                         |             |           |           |           |       |
| ⊙ Cross-validation Folds 2                                                                                          | === Stratified    | l cross-va              | lidation == |           |           |           |       |
| O Percentage split % 66                                                                                             | === Summary ==    |                         |             |           |           |           |       |
| More options                                                                                                    | Correctly Clas    | sified In:              | stances     | 16        |           | 66.6667   | 4     |
| more operations                                                                                                    | Incorrectly Cl    | assified :              | Instances   | 8         |           | 33.3333   | *     |
| (Nom) contact-lenses                                                                                                | Kappa statisti    | .c                      |             | 0.35      | 79        |           |       |
|                                                                                                    | Mean absolute     | error                   |             | 0.24      | 58        |           |       |
| Start Stop                                                                                                    | Root mean squa    | ired error              |             | 0.35      | J4        |           |       |
|                                                                                                    | Relative absor    | ute error<br>empered er | rror        | 81 75     | 70 5<br>2 |           |       |
| 20.20.16 - house Reserved                                                                                           | Total Number of   | of Instance             | 23          | 24        | *         |           |       |
| 20.20.10 Dayes. Dayeshet                                                                                            |                   |                         |             |           |           |           |       |
|                                                                                                    | === Detailed A    | ccuracy By              | y Class === | =         |           |           | =     |
|                                                                                                    |                   | TP Rate                 | FP Rate     | Precision | Recall    | F-Measure | ROC i |
|                                                                                                    |                   | 0.6                     | 0.105       | 0.6       | 0.6       | 0.6       | 0.9   |
|                                                                                                    |                   | 0.25                    | 0.1         | 0.333     | 0.25      | 0.286     | 0.8   |
|                                                                                                    |                   | 0.8                     | 0.444       | 0.75      | 0.8       | 0.774     | 0.8   |
|                                                                                                    | Weighted Avg.     | 0.667                   | 0.316       | 0.649     | 0.667     | 0.656     | 0.8   |
|                                                                                                    | <                 |                         | )           |           |           |           | >     |
| Status<br>OK                                                                                                    | <u></u>           |                         |             |           |           | Log       | € × 0 |

## 26. Press Start

| 🎌 Veka Explorer                                    |                        |                          |           |                |              |                |           |
|----------------------------------------------------|------------------------|--------------------------|-----------|----------------|--------------|----------------|-----------|
| Preprocess Classify Cluster Associate              | Select attributes      | Visualize                |           |                |              |                |           |
| Classifier                                         |                        |                          |           |                |              |                |           |
| Choose BayesNet -D -Q weka classi                  | fiers. bayes. net. sea | urch. fixed. F           | romFile · | -B "C:\\Progra | m Files\\W   | eka-3-6\\data' | \lenses2. |
|                                                    |                        |                          |           |                |              |                |           |
| Test options                                       | Classifier output      |                          |           |                |              |                |           |
| 🔘 Use training set                                 | Mean absolute          | error                    |           | 0.29           | 57           |                | <u>^</u>  |
| O Supplied test set Set                            | Root mean squa         | red error                |           | 0.383          | 39           |                |           |
| • Cross-welidation Folds 2                         | Relative absolution    | ute error                |           | 78.269         | 98 %<br>DE % |                |           |
|                                                    | Total Number o         | squared er<br>f Instance | ror       | 89.563<br>24   | 10 %         |                |           |
| Offercentage split % 66                            | TOCAL MAMBER 0         | r moomice                | .0        | 24             |              |                |           |
| More options                                       | === Detailed A         | ccuracy By               | Class === | =              |              |                |           |
|                                                    |                        |                          |           |                |              |                |           |
| (Nom) contact-lenses 🗸 🗸 🗸                         |                        | TP Rate                  | FP Rate   | Precision      | Recall       | F-Measure      | ROC i     |
|                                                    |                        | 0.6                      | 0.053     | 0.75           | 0.6          | 0.667          | 0.9       |
| Start Stop                                         |                        | 0.25                     | 0.05      | 0.5            | 0.25         | 0.333          | 0.1       |
| <pre> Result list (right-click for options) </pre> | Weighted Avg.          | 0.007                    | 0.350     | 0.722          | 0.007        | 0.700          | 0.1       |
| 20:20:16 - bayes.BayesNet                          | weighted mog.          | 01.00                    | 0.000     | 0.001          | 0.100        | 0.001          | 0.        |
| 20:26:38 - bayes.BayesNet                          | === Confusion 1        | Matrix ===               |           |                |              |                |           |
|                                                    |                        |                          |           |                |              |                |           |
|                                                    | abc <-                 | - classifi               | ed as     |                |              |                |           |
|                                                    | 3021a                  | = soft                   |           |                |              |                | =         |
|                                                    | 0 1 3   b              | = hard                   |           |                |              |                |           |
|                                                    | 1 1 13   0             | = none                   |           |                |              |                |           |
|                                                    |                        |                          |           |                |              |                | _         |
|                                                    | <                      |                          |           |                |              |                | >         |
| []                                                 | [ <u></u> ]            | ,                        |           |                |              |                |           |
| Status                                             |                        |                          |           |                |              |                |           |
| ок                                                 |                        |                          |           |                |              | Log            | × U       |

27. Compare/visulize results by right/left click the lower-left window

| 🕈 Veka Explorer                                                                                                    |                                                      |          |                |           |           |             |       |              | _ 7 🗙     |
|----------------------------------------------------------------------------------------------------|------------------------------------------------------|----------|----------------|-----------|-----------|-------------|-------|--------------|-----------|
| Preprocess Classify Cluster Associate                                                                               | Select attributes Visualize                          |          |                |           |           |             | 铤     | 主入需要帮助的问题    | • X       |
| Classifier                                                                                                    |                                                      |          |                |           |           |             |       |              |           |
| Choose BayesNet -D -Q weka classifiers bayes net search fixed FromFileB "C:\\Program Files\\Weka-3-6\\data\\lenses2 |                                                      |          |                |           | 훈 穿       | -           |       |              |           |
|                                                                                                    |                                                      |          |                |           |           |             |       |              |           |
| Test options                                                                                                    | Classifier output                                    |          |                |           |           |             | 20.1  |              |           |
| O Use training set                                                                                                  | Mean absolute error                                  |          | 0.24           | 68        |           | <u>^</u>    | 361 1 | 361 2401 142 |           |
| O Supplied test set Set                                                                                             | Root mean squared error                              |          | 0.35           | 04        |           |             |       |              |           |
| ⊙ Cross-validation Folds 2                                                                                          | Relative absolute error<br>Root relative squared err | or       | 65.32          | 98 %<br>% |           |             |       |              |           |
| Percentage split % 66                                                                                               | Total Number of Instances                            | 3        | 24             | •         |           |             |       |              |           |
|                                                                                                    |                                                      |          |                |           |           |             |       |              |           |
| more options                                                                                                    | === Detailed Accuracy By                             | Class == | -              |           |           |             |       |              |           |
| (New) contratellances                                                                                               | TP Rate                                              | FP Rate  | Precision      | Recall    | F-Measure | ROC         | Bure  | RUCI         |           |
| (ion) contact renses                                                                                                | 0.6                                                  | 0.105    | 0.6            | 0.6       | 0.6       | 0.9         | 333   | 0.1          |           |
| Start Stop                                                                                                    | 0.25                                                 | 0.1      | 0.333          | 0.25      | 0.286     | 0.8         | 788   | 0.1          |           |
| Result list (right-click for options)                                                                               | 0.8                                                  | 0.444    | 0.75           | 0.8       | 0.774     | 0.8         | 587   | 0.1          |           |
| 20:20:16 - bayes.BayesNet                                                                                           | weighted Avg. 0.66/                                  | 0.316    | 0.649          | 0.66/     | 0.636     | 0.8         |       | _            |           |
| 20:26:38 - bayes.BayesNet View                                                                                      | in main window                                       |          |                |           |           |             |       |              |           |
| View                                                                                                    | in separate window                                   |          |                |           |           |             |       |              |           |
| Save                                                                                                    | result buffer                                        | as       |                |           |           | -           |       | =            |           |
| DeLet                                                                                                    | e result buffer                                      |          |                |           |           | =           |       |              |           |
| Load                                                                                                    | model                                                |          |                |           |           |             |       |              |           |
| Save                                                                                                    | model                                                |          |                |           |           |             |       |              |           |
| Retev                                                                                                    | aluate model on current test set                     |          |                |           |           | ~           |       | × *          |           |
| Visua                                                                                                    | lize classifier errors                               |          |                |           |           | <u>&gt;</u> |       |              |           |
| Status                                                                                                    | lize graph                                           |          |                |           |           |             | Ъ     |              | _         |
| OK Visua                                                                                                    | lize margin curve                                    |          |                |           | Log       | x 0         |       | - × 0        |           |
| Visua                                                                                                    | lize threshold curve                                 |          | 1.0            |           | J         |             |       | ų,           |           |
| - 31. Compare/visu                                                                                                  | Benefit analysis                                     | the lov  | wer-left w     | ndow∉     |           |             |       |              | ~         |
| ې<br>۲۱ Sua                                                                                                    | 112e Cost curve                                      | •        |                |           |           |             |       |              | *         |
| ÷                                                                                                    |                                                      |          |                |           |           |             |       |              | Ŧ         |
|                                                                                                    |                                                      |          |                |           |           |             |       |              | >         |
| : 绘图 @) → 🔓   自选图形 (U) → 🔪 🔪 🗔                                                                                      | ○ 🗠 🖪 🦂 🔅 🗕 🖄 🖄                                      | • 🥒 • 🗚  | • <b>= = ;</b> |           |           |             |       |              |           |
| 13页 1节 13/14 位置 25                                                                                                  | 5厘米 4 行 71 列                                         | 录制修订     | 扩展 改写 募        | (国美) 部連   | Ø         |             |       |              |           |
| 🛃 开始 🔰 💈 🏉 🧭 😢 🕻 EECS                                                                                               | . 🌈 Homew 🕎 Hw3. d                                   | . 💌 Y    | eka 🔊          | Bayes     | 💎 Weka .  | 🖸 🏠 C:      | \Pr   | Сн 👝 🔇 🔊     | 🧐 8:27 PM |